# **User Manual/Interfaces**

### Contents

| 1.  | Home Interface - Login                   | 2  |
|-----|------------------------------------------|----|
| 2.  | Main Interface                           | 3  |
| 3.  | Adding new patients                      | 4  |
| 4.  | Viewing consultation records             | 5  |
| 5.  | Adding Initial Consultation Records      | 6  |
| 6.  | Adding Herbal Prescription               | 8  |
| 7.  | Adding Acupuncture Points                | 9  |
| 8.  | Adding Remedial Massage1                 | .0 |
| 9.  | Adding Follow Ups1                       | 1  |
| 10. | Printing Chinese Medicine Prescriptions1 | .2 |
| 11. | Printing Granule Bottle Label1           | 3  |
| 12. | Printing Receipt1                        | .4 |
| 13. | Printing a consultation record1          | 5ء |
| 14. | Backing up the Database1                 | .6 |

The four basic components to using the software:

- 1. Adding new patients or searching for already existing patients.
- 2. Adding initial consultations or adding follow up consultations.
- 3. Printing Chinese Medicine formulae and receipts.
- 4. Backing up the database at the end of the day when finishing work.

The below are the major interface screens.

#### 1. Home Interface - Login

The first step is to log in, so that the software knows who you are, what roles/access rights you have.

| Smart C      | hinese Medici                                           | ne                       | e Maria    | 澳洲中医病历管 | 理系 | 统     |
|--------------|---------------------------------------------------------|--------------------------|------------|---------|----|-------|
| Home         |                                                         |                          |            | English | ~  | Login |
| Please Login |                                                         |                          |            |         |    |       |
|              | Clinic Code<br>Username<br>Password<br>Forgot Login Del | Login<br>ails? Email Log | in Details |         |    |       |

#### 2. Main Interface

You can perform the following tasks:

- 1). Adding new patients.
- 2). Searching for existing patients.
- 3). View the patient's consultation records.

Please note the warning messages in red to remind you of the database back up status.

| -        | Ì                 | Smart C                                                  | hinese Medicin                                                | Wheel (10) And                               | 澳洲中医病                                                 | 历管理系统                               |
|----------|-------------------|----------------------------------------------------------|---------------------------------------------------------------|----------------------------------------------|-------------------------------------------------------|-------------------------------------|
| I        | Home              | Appointments Init.                                       | Consultations Treatments St                                   | udyingNotes Manag                            | ement English 🗸                                       | Mr. Bill FAN Logout                 |
| PI<br>ba | ease r<br>ackup c | <b>tote:</b> Last internal suc<br>date: 12/09/2017, 96 D | cessful database backup date:<br>ays Ago; Last external succe | 25/11/2017, 22 Days<br>essful attachment bac | s Ago; Last external suc<br>ckup date: 12/09/2017, 96 | ccessful database<br>3 Days Ago     |
| S        | ydney T.C         | C.M Patient Search                                       |                                                               |                                              |                                                       | *                                   |
|          | First Nan         | ne                                                       | Last Name Pre                                                 | efered Name                                  | Card #                                                |                                     |
| s        | earch             | Reset Add Patient                                        | Advanced Search                                               |                                              |                                                       |                                     |
| S        | earch Res         | sults (61)                                               |                                                               |                                              |                                                       |                                     |
|          | Card #            | # Full Name                                              | Address / Phone                                               | D.O.B / Languag                              | e <u>Health Fund / Clinic / Balan</u>                 | ce Action                           |
|          | <u>65 /</u>       | John SMITH                                               | , NSW                                                         | 10/10/1980                                   | BUPA / HBA / Mutual<br>[123456-01]<br>Sydney T.C.M.   | View<br>Consultations               |
|          | <u>64 /</u>       | Mr. Jones DAVID                                          | 13/123 Pacific Hwy, Chatstwood<br>NSW<br>M: 0407943996        | 1 2067,<br>12/09/1968<br>English             | AHM [112334455]<br>Sydney T.C.M.                      | <u>View</u><br><u>Consultations</u> |
|          | <u>63 /</u>       | Mr. Alan LEE                                             | 13/123 Victor St, Sydney 2000,<br>M: 0407943996               | NSW 12/09/1967<br>English                    | AHM<br>Sydney T.C.M.                                  | View<br>Consultations               |
|          | <u>62 /</u>       | Chris CHEN                                               | 100 Test St, Test Town 1234, N<br>M: 0407943996               | SW bill fan                                  | Sydney T.C.M.                                         | View<br>Consultations               |

#### 3. Adding new patients

On the main interface, click on the "**Add Patient**" button, and the interface below will show. Fill out the necessary information, then click on the "**Save**" button located in the bottom-left corner to save the information to the database.

Please note, only patient's First Name and Last Name are compulsory if you are in a hurry<sup>©</sup>. The information entered can be edited/modified at any time in a later stage.

|                                                        | Smart Chinese                | Med                  | licine                    | Valat to | 澳洲                    | 中医病        | <b>万管理系</b>  | 统      |
|--------------------------------------------------------|------------------------------|----------------------|---------------------------|----------|-----------------------|------------|--------------|--------|
| Home App                                               | ointments Init. Consultation | s Treatm             | ents StudyingNotes        | Manageme | nt Engli              | sh 🔽       | Mr. Bill FAN | Logout |
| Sydney T.C.M                                           | Add Patient                  |                      |                           |          |                       |            |              |        |
| Card #                                                 |                              | Date Created         | 17/12/2017                |          | Guardian              |            |              |        |
| Title                                                  | Select 🗸                     | Sex                  | $\bigcirc$ M $\bigcirc$ F |          | Language              | Select     | ~            |        |
| First Name*                                            |                              | Last Name*           |                           |          | D.O.B                 |            |              |        |
| Middle Name                                            |                              | Prefered<br>Name     |                           |          |                       |            |              |        |
| Mobile                                                 |                              | Phone                |                           |          | Email                 |            |              |        |
| Street                                                 |                              | Suburb               |                           |          | Postcode              |            |              |        |
| State                                                  | NSW 🔽                        | Health Fund          | V                         |          | Health Fund<br>Number |            |              |        |
| Occupation                                             |                              | Emergency<br>Contact |                           |          | Emergency<br>Phone    |            |              |        |
| Medical<br>History                                     |                              | <                    | Allergies<br>Medi List    |          |                       |            |              | ergies |
| Additional<br>Info                                     |                              | < >                  | Medications               | 5        |                       |            | < >          |        |
| Attachment                                             |                              |                      |                           |          | E                     | Browse     |              |        |
| Accepting<br>Promotion<br>Message<br>* required fields | No                           | R.Lauguage           | English V                 |          | Clinic*               | Sydney T.C | .M. 🔽        |        |
| Save                                                   | Cancel                       |                      |                           |          |                       |            |              |        |

## 4. Viewing consultation records

Click on the "View" link on the right hand side of a patient's record in the main interface and all existing consultation records for this patient will be displayed with the latest on the top.

| Sma                     | rt Chi                                                                                                    | nese Medicine 澳洲中医病历管理系统                                                                                 |  |  |  |  |  |
|-------------------------|----------------------------------------------------------------------------------------------------|----------------------------------------------------------------------------------------------------|--|--|--|--|--|
| Home Appointment        | ts Init. Cons                                                                                                    | sultations Treatments StudyingNotes Management English 🗹 Mr. Bill FAN Logout                             |  |  |  |  |  |
| Sydney T.C.M Patient    |                                                                                                    |                                                                                                    |  |  |  |  |  |
| Full Name               |                                                                                                    | D O B Address                                                                                            |  |  |  |  |  |
| Mr. Jones DAVID         |                                                                                                    | 12/09/1968 (Age : 49) 13/123 Pacific Hwy, Chatstwood 2067 NSW,                                           |  |  |  |  |  |
| Acupuncture 3           |                                                                                                    | R. Massage 0 Consultation 3                                                                              |  |  |  |  |  |
|                         |                                                                                                    |                                                                                                    |  |  |  |  |  |
| Edit Add Init.Consult   | ation                                                                                                    | Add Scanned Rec.                                                                                         |  |  |  |  |  |
| 1. 16/11/2017 Palpitati | ons                                                                                                    |                                                                                                    |  |  |  |  |  |
| Init Consultation \$    |                                                                                                    | Presenting Symptoms / Diagnosis / Treatment Principle / Charge                                           |  |  |  |  |  |
| 16/11/2017              | [Init. Consul                                                                                                    | itation Date]: 16/11/2017, Thursday                                                                      |  |  |  |  |  |
| Add Scanned Rec         | [Chief Comp                                                                                                    | Jaint]: Palpitation                                                                                      |  |  |  |  |  |
|                         | [16/11/2017, Thursday]<br>[Presenting<br>Symptoms]<br>Palpitation,Occasional chest pain, Prickly pain, Bluish-purple lips and fingernalis, Dark purple tongue with ecchymosis, Choppy<br>pulse, Regularly interrupted pulse<br>[Diagnosis] Arrhythmia<br>[Treatment To promote the Blood circulation and proceeding the Classic To provide the Ol flow and place the model<br>[Interview] |                                                                                                    |  |  |  |  |  |
|                         | Principle]                                                                                                    |                                                                                                    |  |  |  |  |  |
|                         | Prescription                                                                                                    | CHI SHAO 12g, CHUAN XIONG 10g, DAN SHEN 15g, DANG GUI 12g,                                               |  |  |  |  |  |
|                         | Herbs                                                                                                    | HONG HUA 6g, QING PI 10g, SHENG DI 12g, TAO REN 10g,                                                     |  |  |  |  |  |
|                         | Herbal<br>Packs/Days                                                                                                    | XIANG FU 12g, YAN HU SUO 10g,<br>3                                                                       |  |  |  |  |  |
|                         | Dosage &                                                                                                    | Empty contents into a clay-pot;                                                                          |  |  |  |  |  |
|                         | Instructions                                                                                                    | Submerge herbs in 3 cups of water and bring to the boil;                                                 |  |  |  |  |  |
|                         |                                                                                                    | After 5 minutes of medium, intense heat, turn down and simmer until ~200ml of the liquid is left;        |  |  |  |  |  |
|                         |                                                                                                    | Drain the liquid into a cup and drink it all, while warm, after a meal;                                  |  |  |  |  |  |
|                         |                                                                                                    | Keep herbs in the fridge overnight and repeat the cooking procedure next day;                            |  |  |  |  |  |
|                         |                                                                                                    | Discard the herbs after the second cooking;                                                              |  |  |  |  |  |
|                         |                                                                                                    | Do not use metal utensils in the preparation or storage of herb;                                         |  |  |  |  |  |
|                         | Acupoint                                                                                                    | Chi Ze () Moderate Reinforcing-reducing Needling Technique                                               |  |  |  |  |  |
|                         |                                                                                                    | Da Zhui () Moderate Reinforcing-reducing Needling Technique                                              |  |  |  |  |  |
|                         |                                                                                                    | Dan Shu () Moderate Reinforcing-reducing Needling Technique                                              |  |  |  |  |  |
|                         |                                                                                                    | Di Ji ()Moderate Reinforcing-reducing Needling Technique                                                 |  |  |  |  |  |
|                         |                                                                                                    | Du Bi ()Moderate Reinforcing-reducing Needling Technique                                                 |  |  |  |  |  |
|                         |                                                                                                    | Kong Zui () Moderate Reinforcing-reducing Needling Technique                                             |  |  |  |  |  |
|                         |                                                                                                    | 四夫 ()Moderate Reinforcing-reducing Needling Technique                                                    |  |  |  |  |  |
|                         | Chinese                                                                                                    | \$30.00 Item Number: 403 - Standard Consultation                                                         |  |  |  |  |  |
|                         | Herbal                                                                                                    |                                                                                                    |  |  |  |  |  |
|                         | Consulation                                                                                                    |                                                                                                    |  |  |  |  |  |
|                         | Herbal<br>Product<br>Charge                                                                                                    | \$100.00 Item Number: 503 - Medicaments                                                                  |  |  |  |  |  |
|                         | Acupuncture<br>Charge                                                                                                    | \$130.00 Item Number: 203 - Standard Consultation                                                        |  |  |  |  |  |
|                         | Payment                                                                                                    | HICAPS:\$30.00 Credit Card:\$100.00 EFTPOS: Cash: Credit:                                                |  |  |  |  |  |
|                         | Restricted<br>Record                                                                                                    | Yes                                                                                                    |  |  |  |  |  |
|                         | Practitioner                                                                                                    | Mr. Bill FAN                                                                                             |  |  |  |  |  |
|                         | Clinic                                                                                                    | Sydney T.C.M. Clinic                                                                                     |  |  |  |  |  |
|                         | Health Fund                                                                                                    | AHM Membership Number - 112334455                                                                        |  |  |  |  |  |
|                         | R.Lauguage                                                                                                    | English                                                                                                  |  |  |  |  |  |
|                         | Edit Record                                                                                                    | Print Formulae Print Record iPad Printing Print Receipt Cal. Herbal Price Add Follow Up Add Scanned Rec. |  |  |  |  |  |

### 5. Adding Initial Consultation Records

In the previous interface, click on the "Add Init. Consultation" button, and the interface below will be displayed. Here is where you start to record all the patient sickness information and how you decide to treat the patient. A lot of the helping/reference information may be available by clicking on the relevant **links** on the right. All the information can be managed/edited through the **Management** section to suit your needs.

Currently there are more than **800** predefined diagnosis available for reference in the database, and the number is increasing. By using the reference information accordingly, you can complete the consultation record a lot quicker and save more time to perform a better treatment for your patient.

| Home        | Appointments                      | Init. Consultations                                | 5 Treatments                       | StudyingNotes                                          | Management     | English         | Mr. Bill FAN              | Logout |
|-------------|-----------------------------------|----------------------------------------------------|------------------------------------|--------------------------------------------------------|----------------|-----------------|---------------------------|--------|
| Sydney T.   | .C.M Add Init.Con                 | sultation                                          |                                    |                                                        |                |                 |                           |        |
| Patient     | Mr. Jones DAVI<br>D.O.B - 12/09/1 | D 13/123 Pacific Hwy,<br>968 (Age :49) ID - 64     | Chatstwood 2067 I<br>Health Fund - | NSW,<br>AHM, Health Fund Nur                           | nber - 1123344 | Medical H<br>55 | f <b>istory:</b> 关节炎; 哮喘; | 支气管炎   |
| * Ini<br>18 | t. Consultation D                 | ate * Practitione<br>Bill FAN<br>Health Fur<br>AHM | er *<br>v<br>nd                    | Clinic<br>Sydney T.C.M. V<br>Health Fund#<br>112334455 | R.La<br>Engli  | uguage<br>sh 🔽  |                           |        |
| Predefi     | ned                               | ~                                                  |                                    | ~                                                      |                | Search D.T.     |                           |        |
| Diagnos     | sis                               |                                                    |                                    |                                                        |                |                 |                           |        |
| Chief (     | Complaint                         |                                                    |                                    |                                                        |                |                 |                           |        |
|             |                                   |                                                    |                                    |                                                        |                |                 |                           |        |
| Preser      | nting Symptoms                    |                                                    |                                    |                                                        |                |                 |                           |        |
|             |                                   |                                                    |                                    |                                                        |                |                 |                           |        |
|             |                                   |                                                    |                                    |                                                        |                | $\sim$          | Coloct Cumptom            |        |
|             |                                   |                                                    |                                    |                                                        |                |                 | Select Symptom            |        |
|             |                                   |                                                    |                                    |                                                        |                | $\sim$          |                           |        |
|             |                                   |                                                    |                                    |                                                        |                |                 |                           |        |
| Exami       | nation                            |                                                    |                                    |                                                        |                |                 |                           |        |
|             |                                   |                                                    |                                    |                                                        |                | ^               | Select Examination        |        |
|             |                                   |                                                    |                                    |                                                        |                | $\sim$          | Reference                 |        |
|             |                                   |                                                    |                                    |                                                        |                |                 |                           |        |
| Diagno      | osis                              |                                                    |                                    |                                                        |                |                 |                           |        |
|             |                                   |                                                    |                                    |                                                        |                |                 |                           |        |
| Treatr      | nent Principle                    |                                                    |                                    |                                                        |                |                 | Treatment Principle       |        |
|             |                                   |                                                    |                                    |                                                        |                |                 |                           |        |
| Attach      | ment                              |                                                    |                                    |                                                        |                |                 |                           |        |
|             |                                   |                                                    |                                    |                                                        | Browse         |                 |                           |        |
| Restric     | ted Yes 🗸                         |                                                    |                                    |                                                        |                |                 |                           |        |
| * require   | d fields                          |                                                    |                                    |                                                        |                |                 |                           |        |
|             |                                   |                                                    |                                    |                                                        |                |                 |                           |        |
| Save        | Cancel                            |                                                    |                                    |                                                        |                |                 |                           |        |

Once the information has been filled in the form above, then click on the **Save** button in the bottom left corner, to save the information to the database.

Developed by a double degreed Chinese Medicine Practitioner & Software Engineer. Copyright © 2010 to current, Miracle Chinese Medicine & Acupuncture. All rights reserved. http://www.smarttcm.com 6

Then the treatment herbal prescription, acupuncture points, remedial massage and the other relevant information can be added to the consultation record in the specific designed interfaces, through the **Edit Record** button located at the bottom of the saved consultation record.

| Ē | Edit Record                  | Print Formulae | Print Record | iPad Printing | Print Receipt | Cal. Herbal Price | Add Follow Up | Add Scanned Rec. |
|---|------------------------------|----------------|--------------|---------------|---------------|-------------------|---------------|------------------|
|   | Sympt                        | oms Diagnosis  | s etc        |               |               |                   |               |                  |
|   | Interna                      | I Herbal Preso | cription     |               |               |                   |               |                  |
|   | Patent                       | Medicine       |              |               |               |                   |               |                  |
|   | External Herbal Prescription |                |              |               |               |                   |               |                  |
|   | Acupu                        | ncture         |              |               |               |                   |               |                  |
|   | Remed                        | dial Massage   |              |               |               |                   |               |                  |
|   | Chiropractics                |                |              |               |               |                   |               |                  |
|   | Other                        | Info           |              |               |               |                   |               |                  |
|   | Accour                       | nt Charge      |              |               |               |                   |               |                  |

## 6. Adding Herbal Prescription

| Edit In                              | ternal Herbal Prescription                                                                                                    |                   |             |                                   |  |  |
|--------------------------------------|----------------------------------------------------------------------------------------------------|-------------------|-------------|-----------------------------------|--|--|
| <u>Se</u>                            | earch Fangji <u>Search Herbs</u>                                                                                                    | <u>Used Fangj</u> | i           | <mark>Search Fangji / Herb</mark> |  |  |
| Fangji                               |                                                                                                    |                   |             |                                   |  |  |
| Name                                 |                                                                                                    |                   |             |                                   |  |  |
|                                      | Herb                                                                                                    | Dosage            | Unit        | Comment                           |  |  |
| 1                                    | CHI SHAO<br>×                                                                                                    | 12                | g 🗸         | Prescripted Herbs                 |  |  |
| 2                                    | CHUAN XIONG                                                                                                    | 10                | g 🗸         |                                   |  |  |
| 3                                    | DAN SHEN                                                                                                    | 15                | g 🗸         |                                   |  |  |
| 4                                    | DANG GUI                                                                                                    | 12                | g 🗸         |                                   |  |  |
| 5                                    | HONG HUA                                                                                                    | 6                 | g 🗸         |                                   |  |  |
| 6                                    | QING PI                                                                                                    | 10                | g 🗸         |                                   |  |  |
| 7                                    | SHENG DI                                                                                                    | 12                | g 🗸         |                                   |  |  |
| 8                                    | TAO REN                                                                                                    | 10                | g 🗸         |                                   |  |  |
| 9                                    | XIANG FU<br>×                                                                                                    | 12                | g 🗸         |                                   |  |  |
| 10                                   | YAN HU SUO                                                                                                    | 10                | g 🗸         |                                   |  |  |
|                                      |                                                                                                    |                   |             |                                   |  |  |
| Herb<br>Dosag<br>Unit<br>Comm<br>Add | g v                                                                                                    | A                 | dding Indiv | idual Herb                        |  |  |
|                                      |                                                                                                    |                   |             |                                   |  |  |
| Prescr<br>Free T                     | Prescription Free Text Adding Herbs                                                                                                    |                   |             |                                   |  |  |
|                                      |                                                                                                    |                   |             |                                   |  |  |
| Herb T<br>Dosag<br>Instruc           | Herb Type Raw Herb V Usage Internal V Herbal Packs/Days 3 Drinking Granule Tea 2 V times per day<br>Dosage & After 5 minutes of medium, intense heat, turn down and simmer until ~200ml of<br>the liquid is left;<br>Drain the liquid into a cup and drink it all, while warm,<br>Keep herbs in the fridge overnight and repeat the cooking Adding Herbal Instructions<br>Discard the herbs after the second cooking;<br>Do not use metal utensils in the preparation or storage of herb<br>Select Dosage & Instruction |                   |             |                                   |  |  |
| Updae<br>Stock                       | e Yes V                                                                                                    |                   |             |                                   |  |  |
| Save                                 | Cancel Delete                                                                                                    |                   |             |                                   |  |  |

## 7. Adding Acupuncture Points

| Sydn                                    | Sydney T.C.M Acupuncture                                                                                                    |                  |                                        |             |                     |        |   |
|-----------------------------------------|----------------------------------------------------------------------------------------------------|------------------|----------------------------------------|-------------|---------------------|--------|---|
| Sea                                     | rch Acupoints                                                                                                    |                  |                                        |             |                     |        | æ |
| P                                       | osition                                                                                                    | M                | eridian 🗸                              | Chinese     | Pin Yin             | Number |   |
| Se<br>No r                              | arch Acupoint:<br>elated record.                                                                                                    | s Reset          | Searching Ac                           | cupoints    |                     |        |   |
|                                         | Acupoint                                                                                                    | Position         | Manipulation                           |             | Comment             |        |   |
| 1                                       | Chi Ze                                                                                                    | ~                | Moderate Reinforcing-reducing Needling |             |                     |        | × |
| 2                                       | Da Zhui                                                                                                    | ~                | Moderate Reinforcing-reducing Needling |             |                     |        | × |
| 3                                       | Dan Shu                                                                                                    | ~                | Moderate Reinforcing-reducing Needling | Acupoints   | <b>Prescription</b> |        | x |
| 4                                       | Di Ji                                                                                                    | ~                | Moderate Reinforcing-reducing Needling |             |                     |        | × |
| 5                                       | Du Bi                                                                                                    | ~                | Moderate Reinforcing-reducing Needling |             |                     |        | x |
| 6                                       | Kong Zui                                                                                                    | <b>~</b>         | Moderate Reinforcing-reducing Needling |             |                     |        | × |
| Acupe<br>Positi<br>Manip<br>Comr<br>Add | oint oint on oint on oint on oint on oint on one of the one of the one one of the one of the one of the one of the one on | ate Reinforcing- | reducing Needling 🔽 Adding Indiv       | vidual Acup | oint                |        |   |
| Acup<br>Free                            | Acupoint<br>Free Text Adding Acupoints                                                                                                    |                  |                                        |             |                     |        |   |
| Add                                     |                                                                                                    |                  |                                        |             |                     |        |   |
| Treat                                   | Freatment Outcome                                                                                                    |                  |                                        |             |                     |        |   |
| Save                                    | e Cancel                                                                                                    | Remove           |                                        |             |                     |        |   |

## 8. Adding Remedial Massage

| Sydne       | y T.C.M Remed                  | dial Massage                                                                                                    |      |
|-------------|--------------------------------|----------------------------------------------------------------------------------------------------|------|
| Rem         | edial Massage                  | e e e e e e e e e e e e e e e e e e e                                                                                                    |      |
| Ма          | issage Body Part               | Left V Shoulder V                                                                                                    |      |
| Sea<br>Nore | rch<br>lated record            | Searching Massages                                                                                                    |      |
| 1           | Left Shoulder<br>Left Shoulder | Remedial Massage         Massages Treatment           Massag, using palpation, stripping, deep stripping, compression and deep compression techniques on Deltoid         ×           Massag, using palpation, stripping, deep stripping, compression and deep compression techniques on Supraspinatusen         × | d lı |
| Rem         | edial Massage                  | Add Add                                                                                                    |      |
| Trea        | tment Outcome                  | Save Cancel Remove                                                                                                    |      |
|             |                                |                                                                                                    |      |

#### 9. Adding Follow Ups

It is almost the same process as adding initial consultation. Instead of clicking on the "Add Init. Consultation" button, click on the "Add Follow Up" button on the left in the consultation records list in interface #4 above.

The interface displayed will be filled with the immediate previous consultation record details. This provides a quicker way to complete the follow up consultation record by means of modifying the previous one accordingly.

| Sydney T.C.M Patient            |                                             |                                                             |                                                                        |        |  |  |
|---------------------------------|---------------------------------------------|-------------------------------------------------------------|------------------------------------------------------------------------|--------|--|--|
| Full Name                       | D.O.I                                       | 3                                                           | Address                                                                |        |  |  |
| Mr. Jones DAVID                 | 12/09                                       | -<br>//1968 (Age:49)                                        | 13/123 Pacific Hwy, Chatstwood 2067 NSW,                               |        |  |  |
| Acupuncture 1                   | R. Ma                                       | assage 0                                                    | Consultation 1                                                         |        |  |  |
| Edit Add Init.Consult           | Edit Add Init.Consultation Add Scanned Rec. |                                                             |                                                                        |        |  |  |
| 📑 Init. Consultation            |                                             |                                                             |                                                                        |        |  |  |
| 1. 16/11/2017 <u>Palpitatio</u> | ons                                         |                                                             |                                                                        |        |  |  |
| Init Consultation +             |                                             | Presenting Syn                                              | nptoms / Diagnosis / Treatment Principle / Charge                      |        |  |  |
| 16/11/2017 🗡                    | [Init. Consultation                         | on Date]: 16/11/2017, Thursday                              |                                                                        |        |  |  |
| Add Follow Up                   | [Chief Complain                             | t]: Palpitation                                             |                                                                        |        |  |  |
| Add Scanned Rec.                | -                                           |                                                             |                                                                        |        |  |  |
|                                 | [16/11/2017, Th                             | ursday]                                                     |                                                                        |        |  |  |
|                                 | [Presenting<br>Symptoms]                    |                                                             |                                                                        |        |  |  |
|                                 | Palpitation,Occas<br>pulse, Regularly i     | sional chest pain, Prickly pain, Bluis<br>interrupted pulse | sh-purple lips and fingernails, Dark purple tongue with ecchymosis, C  | Choppy |  |  |
|                                 | [Diagnosis]                                 | Arrhythmia                                                  |                                                                        |        |  |  |
|                                 | [Treatment<br>Principle]                    | To promote the Blood circulation a                          | nd resolve the Stasis, To regulate the Qi flow and clear the meridians | 3      |  |  |
|                                 | PrescriptionCHI                             | SHAO 12g, CHUAN XIONG 10g,                                  | DAN SHEN 15g, DANG GUI 12g,                                            |        |  |  |
|                                 | Herbs HON                                   | NG HUA 6g, QING PI 10g,                                     | SHENG DI 12g, TAO REN 10g,                                             |        |  |  |
|                                 | XIA                                         | NG FU 12g, YAN HU SUO 10g,                                  |                                                                        |        |  |  |

### 10. Printing Chinese Medicine Prescriptions

This is simple. If the consultation record has Chinese Medicine prescription, you should be able to find the "**Print Fomulae**" button located at the end of record. Click on it and select 1 of the 6 printing options, depending on which suits you best.

| Proportion    |                                                                                                    |
|---------------|----------------------------------------------------------------------------------------------------|
| Herbs         | CHI SHAO 12g, CHUAN XIONG 10g, DAN SHEN 15g, DANG GUI 12g,                                                                            |
| 110105        | HONG HUA 8g, QING PI 10g, SHENG DI 12g, TAO REN 10g,                                                                                  |
|               | XIANG FU 12g, YAN HU SUO 10g,                                                                                                    |
| Herbal        | 3                                                                                                    |
| Packs/Days    |                                                                                                    |
| Dosage &      | Empty contents into a clay-pot                                                                                                    |
| Instructions  | Submerge herbs in 3 cups of water and bring to the boil:                                                                              |
|               | After 5 minutes of medium, intense heat, turn down and simmer until ~200ml of the liquid is left;                                     |
|               | Drain the liquid into a cup and drink it all, while warm, after a meal;                                                               |
|               | Keep herbs in the fridge overnight and repeat the cooking procedure next day;                                                         |
|               | Discard the herbs after the second cooking;                                                                                           |
|               | Do not use metal utensits in the preparation or storage of herb;                                                                      |
|               |                                                                                                    |
| Massade       |                                                                                                    |
| hassage       |                                                                                                    |
| Left Shoulder | r Massag, using paipation, stripping, deep stripping, compression and deep compression techniques on Detroid;                         |
| Lett Shoulde  | r Massag, using paipation, stripping, deep stripping, compression and deep compression techniques on Supraspinatus and intraspinatus; |
| Chinese Her   | bal \$30.00 Item Number: 403 - Standard Consultation                                                                                  |
| Consulation   |                                                                                                    |
| Herbal Produ  | uct \$100.00 Item Number: 503 - Medicaments                                                                                           |
| Charge        |                                                                                                    |
| Payment       | HICAPS: Credit Card: EFTPOS: Cash: Credit:                                                                                            |
| Restricted    | Yes                                                                                                    |
| Record        |                                                                                                    |
| Practitioner  | Mr. Bill FAN                                                                                                    |
| Clinic        | Sydney T.C.M. Clinic                                                                                                    |
| Health Fund   | AHM Membership Number - 112334455                                                                                                    |
| R.Lauguage    | English                                                                                                    |
|               |                                                                                                    |
| Edit Record   | Print Formulae Print Record iPad Printing Drint Deceint Cal Herbal Drice Add Follow IIn Add Scanned Dec Done                          |
| Latitudera    |                                                                                                    |
|               | Chinese Only                                                                                                    |
|               | PinYin Only                                                                                                    |
|               |                                                                                                    |
|               |                                                                                                    |
|               |                                                                                                    |
|               | Herbai Macket Dabel                                                                                                    |
|               | Single Package Label                                                                                                    |
|               |                                                                                                    |

As the latest requirements from <u>Chinese Medicine Board of Australia</u>, the prescribed Chinese Medicine formulae need to be printed using PinYin.

| Sydney T.C.M. Clinic                                                                                                    |                                                  |                                            |  |  |
|----------------------------------------------------------------------------------------------------|--------------------------------------------------|--------------------------------------------|--|--|
| 110 Sydney Road. Sydney 2000, NSW P: M: 0411 234567                                                                                   |                                                  |                                            |  |  |
| Patient:<br>Mr. Jones DAVID                                                                                                    | Dispensed Da<br>16/11/2017                       | te:                                        |  |  |
| CHI SHAO 12g                                                                                                    | CHUAN XIONG 10g                                  | DAN SHEN 15g                               |  |  |
| DANG GUI 12g                                                                                                    | HONG HUA 6g                                      | QING PI 10g                                |  |  |
| SHENG DI 12g                                                                                                    | TAO REN 10g                                      | XIANG FU 12g                               |  |  |
| YAN HU SUO 10g                                                                                                    |                                                  |                                            |  |  |
|                                                                                                    |                                                  | No. of Packets: 3                          |  |  |
|                                                                                                    |                                                  |                                            |  |  |
|                                                                                                    |                                                  |                                            |  |  |
| Prescribing date: 16/11/2017                                                                                                    |                                                  |                                            |  |  |
| AHPRA Registration Number CMR0                                                                                                    | 0001234567,ATMS1234, FCMA11223                   | 33                                         |  |  |
| KEEP OUT OF REACH OF CHILDREN                                                                                                    |                                                  |                                            |  |  |
| Dosage and Instructions: Empty content                                                                                                | s into a clay-pot; Submerge herbs in 3 cups (    | of water and bring to the boil; After 5    |  |  |
| minutes of medium, intense heat, turn down                                                                                            | n and simmer until ~200ml of the liquid is left  | ; Drain the liquid into a cup and drink it |  |  |
| all, while warm, after a meal; Keep herbs in                                                                                          | the fridge overnight and repeat the cooking      | procedure next day; Discard the herbs      |  |  |
| after the second cooking; Do not use metal                                                                                            | l utensils in the preparation or storage of hert | 5                                          |  |  |
| Warnings:                                                                                                    |                                                  |                                            |  |  |
| it symptoms persist or you experience any unexpected symptoms, contact your Chinese medicine<br>practitioner or medical practitioner. |                                                  |                                            |  |  |

## 11. Printing Granule Bottle Label

#### KEEP OUT OF REACH OF CHILDREN

Mr. Jones DAVID

CHI SHAO 2g, CHUAN XIONG 3g, DAN SHEN 3g, DANG GUI 2g, HONG HUA 1g, QING PI 2g, SHENG DI 3g, TAO REN 2g, XIANG FU 2g, YAN HU SUO 2g Granule: Concentration of the granules is 1g granule = 5g raw herbs; 1g 药粉 = 5g 莨药 Practitioner: Mr. Bill FAN, AHPRA Registration Number CMR0001234567 Sydney T.C.M. Clinic 110 Sydney Road , Sydney 2000 NSW Ph: M: 0411 234567 Dispenser \_\_\_\_\_\_ Date: <u>19/12/2017</u> Instructions: Total Dosage 110g, Drinking Granule Tea 2 times per day, 11g each time, Total 10 times. 1 spoon x 3 times daily, 15 mins after meal, with warm water, until finished.;

#### 12. Printing Receipt

Similar to printing the formulae. Just click on the "**Print Receipt**" button located at the end of record.

 Edit Record
 Print Formulae
 Print Record
 iPad Printing
 Print Receipt
 Cal. Herbal Price
 Add Follow Up
 Add Scanned Rec.

The below is a sample.

|                                                   | Receipt (No.71116101)                                  |                     |
|---------------------------------------------------|--------------------------------------------------------|---------------------|
| Mr. Jones DAVID Treatment Date: 16/11/2017 Receip |                                                        | t Date: 16/11/2017  |
| 13/123 Pacif                                      | ic Hwy, Chatstwood 2067 NSW,                           |                     |
| Health Fund                                       | I: AHM Membe                                           | ership #: 112334455 |
| ltem #                                            | Service Description                                    | Price               |
| 403                                               | Chinese Herbal Consultation - Standard<br>Consultation | \$30.00             |
| 503                                               | Herbal Medicine - Medicaments                          | \$100.00            |
|                                                   | Total                                                  | \$130.00            |

#### Printing a consultation record 13.

### Sydney T.C.M. Clinic

110 Sydney Road. Sydney 2000, NSW Ph: M: 0411 234567

[Patient] - Mr. Jones DAVID [D.O.B] - 12/09/1968 (Age :49) [Address] - 13/123 Pacific Hwy, Chatstwood 2067 NSW, M: 0407943996

[Medical History]: Arthritis; Asthma;

#### [16/11/2017, Thursday]

[Chief Complaint] Palpitation

[Present Illness Symptoms]

Palpitation, Occasional chest pain, Prickly pain, Bluish-purple lips and fingernails, Dark purple tongue with ecchymosis, Choppy pulse, Regularly interrupted pulse

[Diagnosis] Arrhythmia

[Treatment Principle]

To promote the Blood circulation and resolve the Stasis, To regulate the Qi flow and clear the meridians

#### [Formulae]

CHI SHAO 12g, CHUAN XIONG 10g, DAN SHEN 15g, DANG GUI 12g, HONG HUA 6g, QING PI 10g, SHENG DI 12g, TAO REN 10g, XIANG FU 12g, YAN HU SUO 10g

#### [Herbal Packs] 3

#### [Dosage Instruction]

Empty contents into a clay-pot; Submerge herbs in 3 cups of water and bring to the boil; After 5 minutes of medium, intense heat, turn down and simmer until ~200ml of the liquid is left; Drain the liquid into a cup and drink it all, while warm, after a meal; Keep herbs in the fridge overnight and repeat the cooking procedure next day; Discard the herbs after the second cooking; Do not use metal utensils in the preparation or storage of herb

#### [Remedial Massage]

Left Shoulder Massag, using palpation, stripping, deep stripping, compression and deep compression techniques on Deltoid;

Left Shoulder Massag, using palpation, stripping, deep stripping, compression and deep compression techniques on Supraspinatus and Infraspinatus

| [Consultation        | \$30.00 Item Number: 403 - Standard Consultation      |  |
|----------------------|-------------------------------------------------------|--|
| Charge]              |                                                       |  |
| [Herbal Medi Charge] | \$100.00 Item Number: 503 - Medicaments               |  |
| [Restricted Record]  | Yes                                                   |  |
| [Practitioner]       | Mr. Bill FAN, AHPRA Registration Number CMR0001234567 |  |
| [Clinic]             | Sydney T.C.M. Clinic - Sydney T.C.M.                  |  |
| [Health Fund]        | AHM Membership Number - 112334455                     |  |
|                      |                                                       |  |
|                      | [Signature]                                           |  |

### 14. Backing up the Database

When you finish work for the day and before you leave, please click on "**Logout**" button on the top right hand corner of the screen to log out.

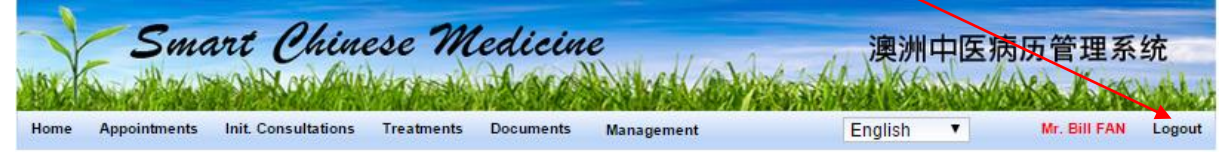

Then the below reminder message will displayed to remind you backup the database.

|              | Please don't forget to backup the database before you logout!                                                                                                    |
|--------------|----------------------------------------------------------------------------------------------------|
|              | Database Backup                                                                                                    |
| Click on the | "Database Backup" link and the screen below will be displayed.                                                                                                    |
|              | DB Internal Backup<br>The back up file will be saved in folder "C:\SmartTCM\backup".                                                                                                    |
|              | DB External Backup<br>The back up file will be saved in the external drive "D:\SmartTCM_backup"<br>Please make sure this external drive is available and accessible                     |
|              | Attachment External Backup<br>The attachment back up files will be saved in folder "D:\SmartTCM_backup\Attachments"<br>Please make sure this external drive is available and accessible |

Then, click on these 3 buttons to complete the backup!